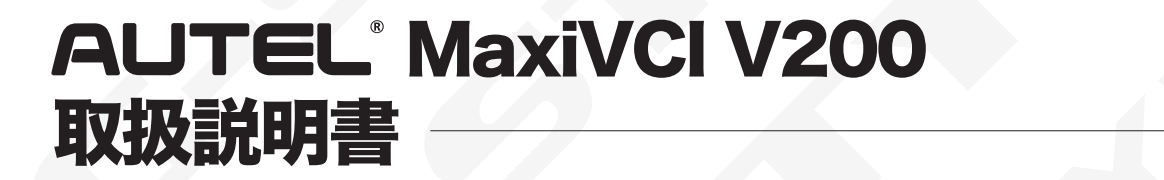

## ■ パソコンスペックの確認手順

01

∦

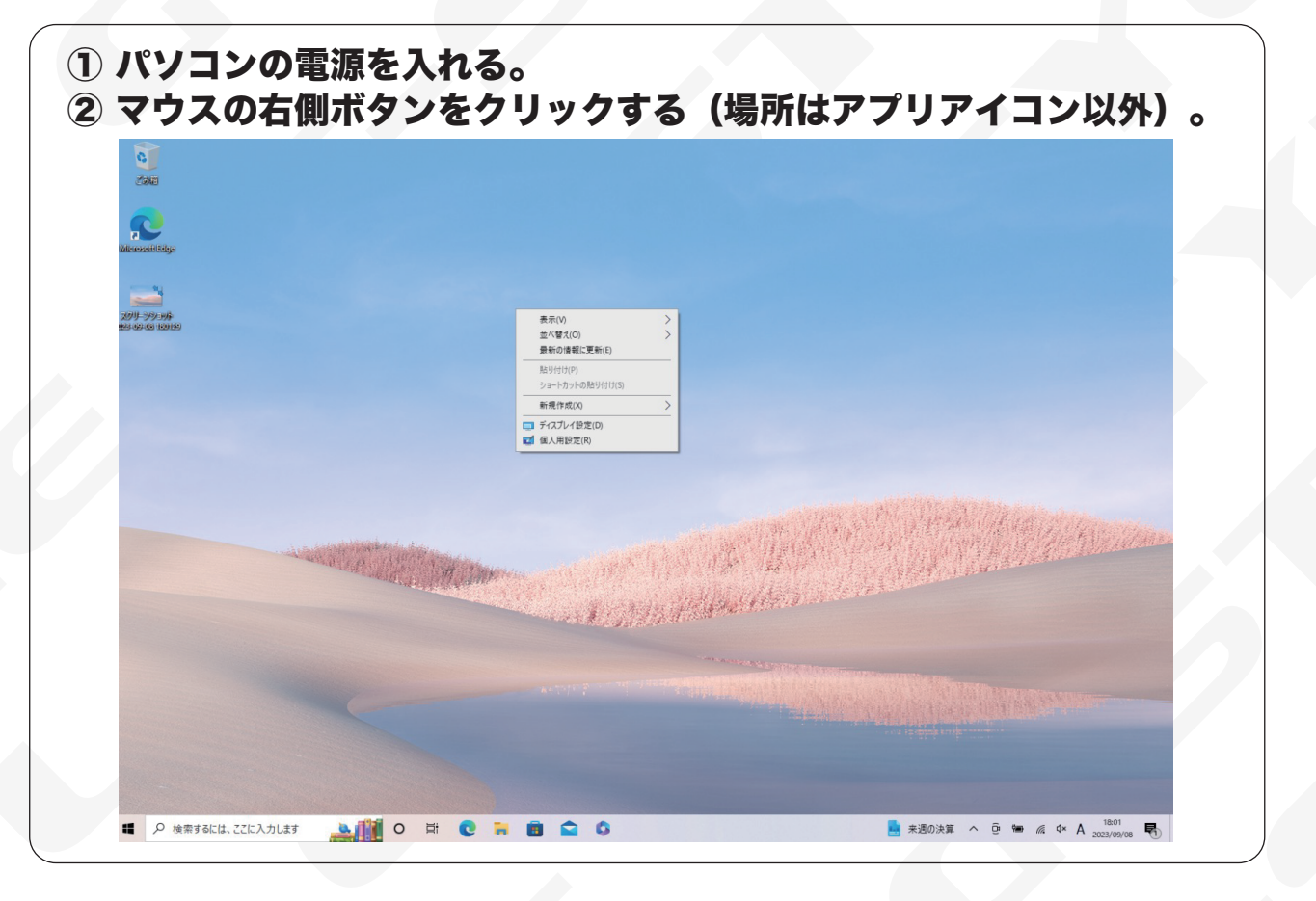

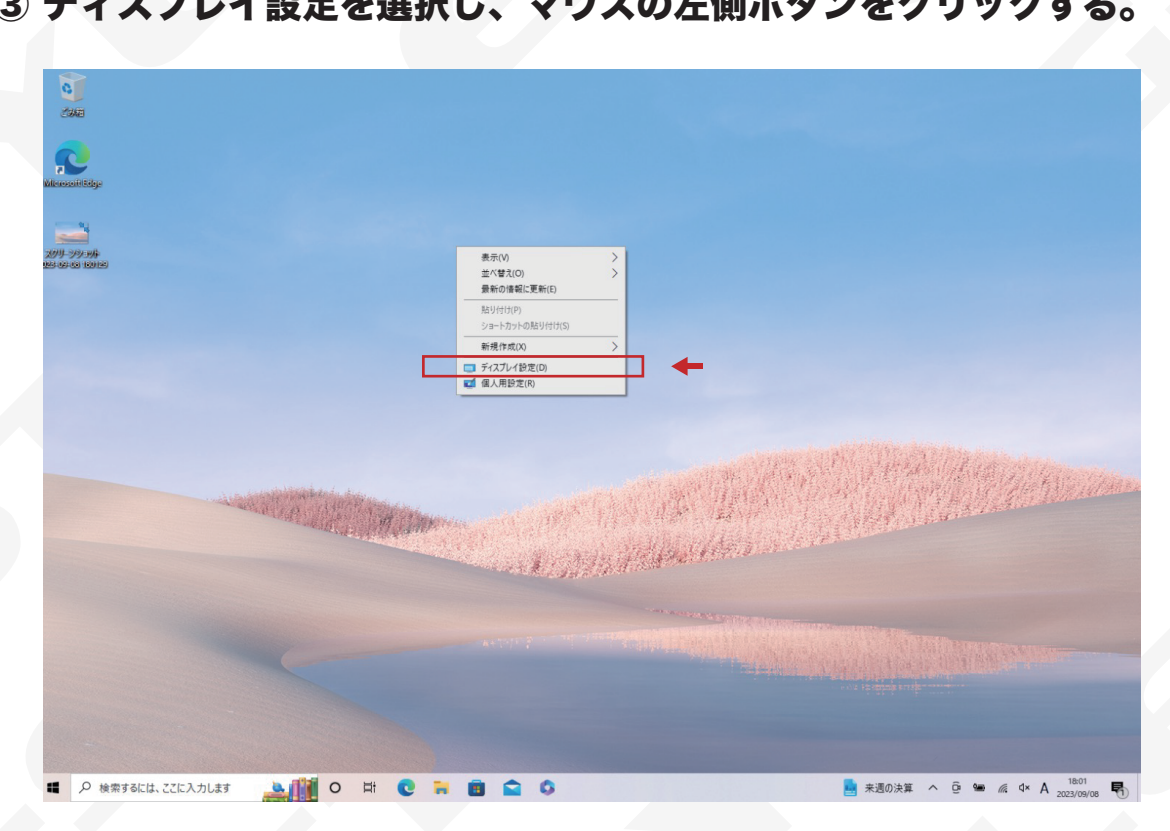

③ ディスプレイ設定を選択し、マウスの左側ボタンをクリックする。

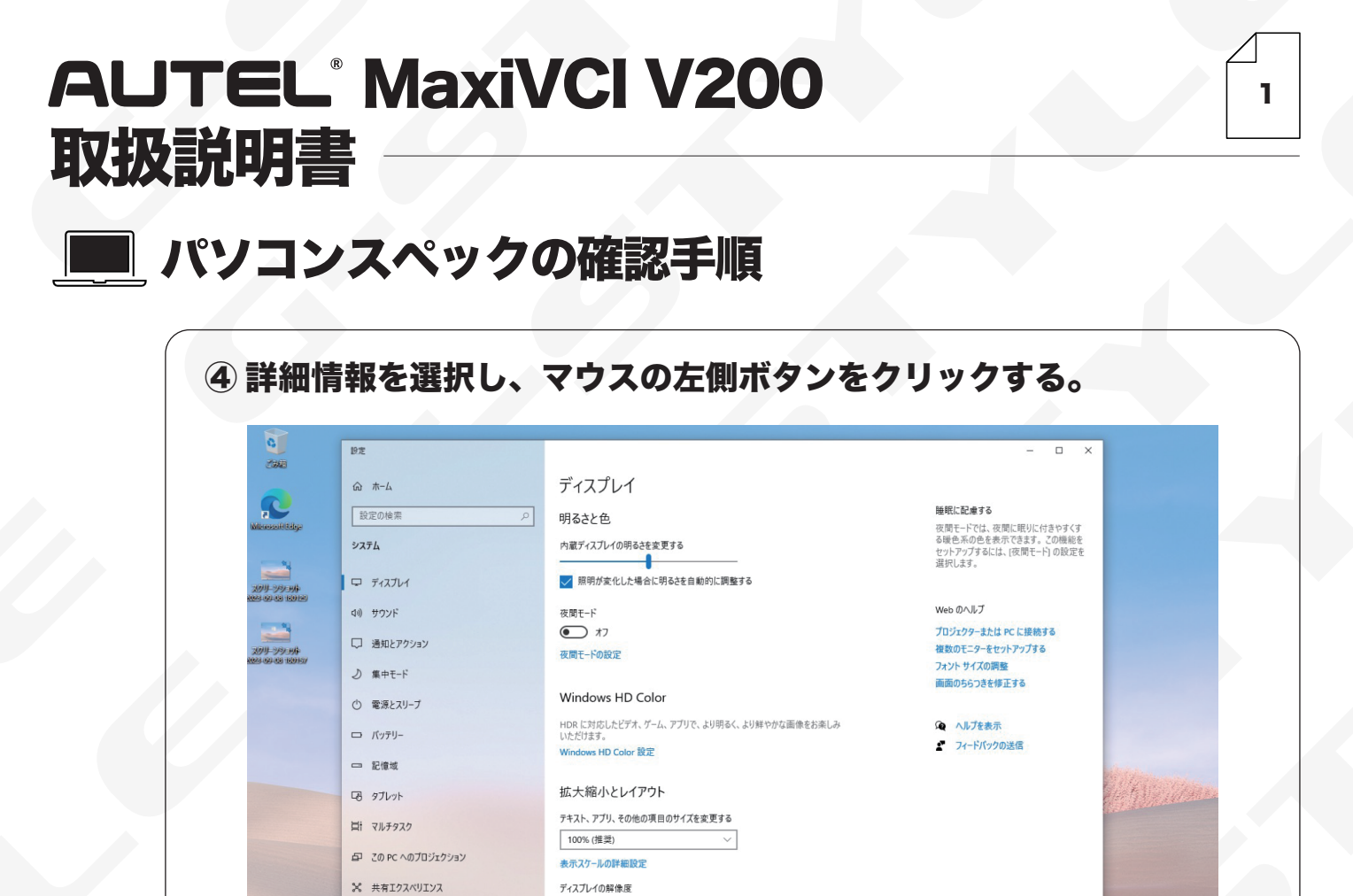

1536 × 1024 (推奨)

マルチ ディスプレイ ワイヤレス ディスプレイに接続する

0 🖬 💼 😭 🔅

23°C くもりのち晴れ へ 

 ・

 ・

 ・

 ・

 ・

 ・

 ・

 ・

 ・

 ・

 ・

 ・

 ・

 ・

 ・

 ・

 ・

 ・

 ・

 ・

 ・

 ・

 ・

 ・

 ・

 ・

 ・

 ・

 ・

 ・

 ・

 ・

 ・

 ・

 ・

 ・

 ・

 ・

 ・

 ・

 ・

 ・

 ・

 ・

 ・

 ・

 ・

 ・

 ・

 ・

 ・

 ・

 ・

 ・

 ・

 ・

 ・

 ・

 ・

 ・

 ・

 ・

 ・

 ・

 ・

 ・

 ・

 ・

 ・

 ・

 ・

 ・

 ・

 ・

 ・

 ・

 ・

 ・

 ・

 ・

 ・

 ・

 ・

 ・</lit

画面の向き

模

🛓 🚺 O 🖽

ら クリップボード

① 詳細情報

ジ リモート デスクトップ

| C                 | 印定                         |                                                                                      | - 🗆 X                                          |
|-------------------|----------------------------|--------------------------------------------------------------------------------------|------------------------------------------------|
| -                 | ☆ ホ−ム                      | 詳細情報                                                                                 |                                                |
|                   | 設定の検索                      | お使いの PC は監視されており、保護されています。                                                           | 関連設定<br>BitLocker の股定                          |
|                   | э <b>л</b> 7 <u>८</u>      | Windows セキュリティで詳細を確認する                                                               | デバイス マネージャー                                    |
| 999-999-949       | ロ ディスプレイ                   | デバイスの仕様                                                                              | リモート デスクトップ                                    |
|                   | 40) サウンド                   | デパイス名 LAPTOP-BEB026PC                                                                | システムの保護                                        |
| 99-99-96          | 通知とアクション                   | プロセッサ Intel(R) Core(TM) i5-1035G1 CPU @ 1.00GHz 1.19<br>GHz                          | 20 PC の名前を変更 (詳細設定)                            |
| 8-64-69 120157    | ♪ 集中モード                    | <b>実装 RAM</b> 8.00 GB (7.60 GB 使用可能)<br>デパイス ID 8DC18101-93B5-41A8-8F77-D6CB04F26DB2 | NEW BYT, I DOW KNAME PERCENT CERTIFICATION AN  |
| 1011-302-846      | ① 電源とスリーブ                  | プロダクト ID 00356-05798-15283-AAOEM<br>システムの種類 64 ビットオペレーティング システム、x64 ペース ブロセッサ        | Web のヘルプ                                       |
| 25 04 05 10 10 10 | ロ バッテリー                    | ベンとタッチ 10 タッチ ポイントでのタッチのサポート                                                         | ノロでフリに拾載されているノアの数を確認<br>する<br>「新教室院のサイ」とない思える  |
|                   | □ 記憶域                      | -שב                                                                                  | 彼奴吉蔵のリルードを確認する                                 |
|                   |                            | 乙の PC の名前を変更                                                                         | <ul> <li>ヘルプを表示</li> <li>フィードバックの逆症</li> </ul> |
|                   | 目† マルチタスク                  | Windows の仕様                                                                          |                                                |
|                   | □ この PC へのプロジェクション         | エディション Windows 10 Home                                                               |                                                |
|                   | ※ 共有エクスペリエンス               | ハーション 21H2<br>インストール日 2023/09/06                                                     |                                                |
|                   | 節 クリップボード                  | OS ヒルト         19044.2251           シリアル番号         005233111566                      | <br>以下の条件に該当する                                 |
|                   | ✓ リモート デスクトップ              | Iクスペリエンス Windows Feature Experience Pack 120.2212.4180.                              | パソコンをご用意下さい。                                   |
|                   | <ul> <li>① 詳細情報</li> </ul> | コニー<br>ブログクトキーの変更または Windows のエディションをアップグルード                                         | OSシステム:Windows10以上                             |
|                   |                            | サービスに適用される Microsoft サービス規約を読む                                                       | CPU:1GHz以上                                     |
|                   |                            |                                                                                      | メモリー:2GB以上                                     |

02